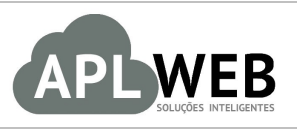

# PROCEDIMENTO OPERACIONAL PADRÃO - POP

| APLWEB SOLUÇÕES                  | INTELIGENTES                    | Versão do Documento Nº | 1.0        |  |
|----------------------------------|---------------------------------|------------------------|------------|--|
| SISTEMAAPLWEB<br>DEPARTAMENTO(S) | CONTRATOS/SERVICOS/LICITAÇÃO    | Data da Revisão        | 10/08/2016 |  |
| MÓDULO/MENU COM                  | ERCIAL                          | Data de Publicação     | 10/08/2016 |  |
| Procedimento                     | Gerenciando contratos no APLWeb |                        |            |  |
| Gestor                           |                                 |                        |            |  |

## 1. Descrição

Este Procedimento Operacional Padrão define como gerenciar contratos no APLWeb.

## 2. Responsáveis:

Relacionar abaixo as pessoas que detém papel primário no POP, dentro da ordem em que a atividade é executada, preferencialmente incluir dados de contato como e-mail e telefone.

# a. LISTA DE CONTATOS:

| Nº | Nome        | Telefone | E-mail |
|----|-------------|----------|--------|
| 1  | Titular:    |          |        |
| T  | Substituto: |          |        |
| 2  | Titular:    |          |        |
| 2  | Substituto: |          |        |

## 3. Requisitos:

É necessário estar conectado com usuário e senha que tenha permissão para acessar as opções abaixo descritas. Também, é necessário ter acesso ao módulo Contratos. E os serviços que serão adicionados devem estar previamente cadastrados.

## 4. Atividades

Consideraremos como gerenciar contratos no APLWeb. Para melhor analisarmos, dividiremos este assunto em três tópicos: **(I)** Criando um novo contrato, **(II)** Visualizando lista de contratos e **(III)** Analisando lista de serviços inclusos nos contratos.

#### I. Criando um novo contrato

Passo 1. No menu topo , clique na opção "Comercial".

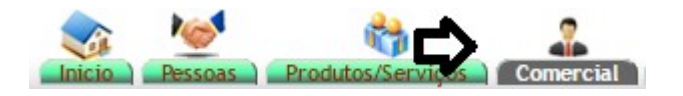

Passo 2. No menu lateral "Contratos", clique em "Novo Contrato".

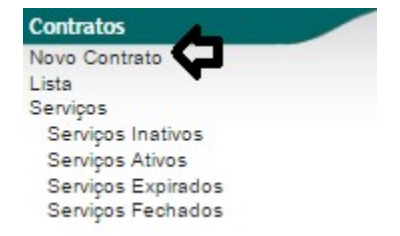

**Passo 3.** Ao clicar nessa opção, aparecerá uma lista de pessoas. Selecione a pessoa a quem será vinculado o contrato.

| Pessoa 🖛                 | Razão Social 💌                                | CNPJ/CPF 💌 🔺       | Telefone 🕶     | Fax 🕶 📥  | Cidade 💌 🔺 |                        | Situação Cadastral |
|--------------------------|-----------------------------------------------|--------------------|----------------|----------|------------|------------------------|--------------------|
|                          |                                               |                    |                |          |            | the state of the state |                    |
| BALCAO                   | CLIENTE BALCAO                                | 47237619349        | 55(85)30652857 |          | Fortaleza  | Cliente / Fornecedor   | Q                  |
| FORNECEDOR GENERICO      | FORNECEDOR GENERICO                           | 97548587000100     |                |          | Fortaleza  | Cliente / Fornecedor   |                    |
| AKI DE TUDO              | WALDEZ ALVES DE SOUSA ME                      | 69375053000193     | (85)30995500   |          | Fortaleza  | Bloqueado              | •                  |
|                          | VIA DIRETA IND. E COM. DA MODA S/A            | 07295413000190     |                |          | Fortaleza  | Cliente                |                    |
| STARPET                  | STARPET RECICLAGENS LTDA.                     | 04801160000190     | 85337140996    |          | Maracanau  | Cliente                | 0                  |
| PERSEU FORROS            | PERSEU FORROS EM PVC LTDA.                    | 03.316.935/0001-70 | (85)33712650   |          | Maracanau  | Cliente / Fornecedor   |                    |
| MOTOCLUB TESTE PAULO     | MOTOCLUB TESTE PAULO                          | 08208505000158     | (85)3285-1900  |          | Fortaleza  | Cliente / Fornecedor   |                    |
| HANNS FOOD               | HANNAS FOOD RESTAURANTES LTDA.                | 01986641000120     | (85)34542122   |          | Fortaleza  | Cliente                |                    |
| DIMITEX                  | DIMI INDUSTRIA TEXTIL LTDA                    | 08.276.493/0001-07 | (85)3236-1591  |          | Fortaleza  | Cliente                |                    |
| RAMEL                    | ROSIANE HOLANDA DO AMARAL CAMPOS              | 08.003.040/0001-07 |                |          | Eusebio    | Cliente                |                    |
| CLINICA DOS CAPACETES    | FRANCISCO PAULO BARROSO BATISTA - ME          | 01575128000227     | (85)3221-1071  |          | Fortaleza  | Cliente / Fornecedor   |                    |
| TAZENDA BESSA            | BESSA PRODUÇÃO E DISTRIBUICAO DE FRUTAS LTDA. | 05899492000112     | (88)34432094   |          | Quixere    | Bloqueado              | •                  |
| IPC IPC                  | IPC-Industria Injeção Plasticos               | 11.556.769/0001-07 | 085-3341-1935  |          | Maranguape | Cliente                |                    |
| 100% PISCINAS            | ANTONIA LUZANIRA GOMES BATISTA                | 09.437.698/0001-81 |                |          | Fortaleza  | Cliente                |                    |
| DEDRINHO CONFECÇÕES      | MARILAC E PEDRO COM. DE ARTIGOS               | 01.684.536/0001-36 |                |          | Fortaleza  | Cliente                | O                  |
| FORTALEZA ESSENCIAS      | FORTALEZA DAS ESSENCIAS COMERCIO DE ARTIGOS   | 08.041.703/0001-70 | (85)3253-5049  |          | Fortaleza  | Cliente                |                    |
| CLIENTES DIVERSOS        |                                               |                    |                |          |            | Cliente                |                    |
| DANUZA                   | DANUZA ALBUQUERQUE ME                         | 23443518000103     | 30677968       | 88329298 | Fortaleza  | Cliente / Prospect     |                    |
| C ADA                    | ADA INFORMATICA LTDA                          |                    |                |          |            | Cliente                |                    |
| DIRECTA SISTEMAS INTELIG | DIRECTA COM. E SERV. DE INFORMATICA LTDA      | 06933314000123     |                |          | Fortaleza  | Cliente / Fornecedor   |                    |
| REGINALDO                |                                               | 06.933.314/0001-23 |                |          |            | Fornecedor             |                    |
| COELCE                   | COMPANHIA ELÉTRICA DOCEARA                    | 07047251000170     | 0800-285-0196  |          | FORTALEZA  | Prospect               |                    |
| REGINALDO RODRIGUES      | REGINALDO RODRIGUES SOUZA                     | 47237619349        | 8599152827     |          | Fortaleza  | Fornecedor             |                    |
| CAMERA FRUIT             | CAMERA FRUIT LTDA.                            | 06.933.314/0001-23 |                |          | Fortaleza  | Cliente                |                    |
| MADCO TETTAMANTI         | MARCO                                         |                    |                |          | Fortaleza  | Bloqueado              |                    |

Você poderá fazer alguns filtros para facilitar a busca. Veja a seguir:

| Pessoa 🖍 | Razão Social 🛹 | CNPJ/CPF 💌 🔺 | Telefone 🕶 | Fax 💌 | Cidade 🛹 | Situação Cadastral 🛹 |
|----------|----------------|--------------|------------|-------|----------|----------------------|
|          |                |              |            |       |          |                      |

|         | 1608.006 | Titulo: | Gerenciando contratos no APLWeb | Versão: | 1.0 |
|---------|----------|---------|---------------------------------|---------|-----|
| POP N°: | 7        |         |                                 |         |     |

**Passo 4.** Em seguida, aparecerá um formulário com alguns dados necessários para a criação do contrato. Preencha-o corretamente e clique em "Criar".

| Criar Contrato        |                                                                                                    |
|-----------------------|----------------------------------------------------------------------------------------------------|
| Ref.                  | CT0100-0023                                                                                                    |
| Cliente               |                                                                                                    |
| Desconto              | Este cliente não tem Descontos relativos por default. Este cliente tem 200,00 Real Descontos fixos disponíveis. |
| Comercial do contrato | Alicia Menezes 🔻                                                                                                |
| Assinante do contrato | Alicia Menezes 🔻                                                                                                |
| Data                  | 10/08/2016                                                                                                    |
| Projeto               | T                                                                                                    |
| Observação            | TESTE PARA DEMONSTRAÇÃO                                                                                         |
| Nota (privada)        |                                                                                                    |
|                       |                                                                                                    |

#### **Detalhamento do formulário**

**Ref.:** Referência do contrato.

Cliente: Pessoa que está contratando ou sendo contratado.

Desconto: Campo onde você poderá adicionar um desconto, se necessário.

Comercial do contrato: Pessoa que receberá a comissão pela venda.

Assinante do contrato: Pessoa que assinará o contrato.

**Data:** Data do contrato.

Projeto: Campo onde você poderá vincular um projeto existente ao contrato.

**Observação:** Campo onde você poderá colocar qualquer nota relacionada ao contrato. Por exemplo, quando o contrato incluir equipamentos, você poderá colocar os números de série.

**Nota(privada):** Tem a mesma função do campo "Observação", porém ela só aparecerá se você abrir a ficha e não aparecerá na busca.

**Passo 5.** Na ficha do contrato, você terá de adicionar os serviços que estarão inclusos no tal. Para fazer isso digite da referência do serviço no campo "Ref. da etiqueta", inclua a data prevista e a final do serviço e clique na opção "Adicionar".

| 4 Contrato      | Ficha Contrato                           | Contatos do Contrato                           | Nota      | Documentos     | Log            |                  |                   |               |                        |             |       |             |          |          |       |
|-----------------|------------------------------------------|------------------------------------------------|-----------|----------------|----------------|------------------|-------------------|---------------|------------------------|-------------|-------|-------------|----------|----------|-------|
| Def             |                                          |                                                | CT010     | 1.0023         |                |                  |                   |               |                        |             |       |             |          |          | 00    |
| Cliente         |                                          |                                                | BVIA      | DIDETA         |                |                  |                   |               |                        |             |       |             |          |          | 90    |
| Desconto        |                                          |                                                | Este clie | nte não tem D  | escontos rela  | ativos por defau | ut Este cliente   | tem 200.00 Re | al Descontos fixos dis | noníveis    |       |             |          |          |       |
| Situação Cada   | astral                                   |                                                | Pace Pace | cupho          | 00001100101    | anios por doide  | ant. Eoto onorito | 200,00 10     |                        | pointoio.   |       |             |          |          |       |
| Data            |                                          |                                                | 10/08/2   | 016 00.00      |                |                  |                   |               |                        |             |       |             |          |          |       |
| Valor do Con    | trato                                    |                                                | 100,00    |                |                |                  |                   |               |                        |             |       |             |          |          |       |
| Projeto         |                                          | 4                                              | 1         |                |                |                  |                   |               |                        |             |       |             |          |          |       |
| Service Nº 1    |                                          |                                                |           |                |                |                  |                   |               |                        |             | 10110 |             | <b>a</b> |          |       |
| Sciviço in T    | Serviço                                  |                                                |           |                |                |                  |                   |               |                        |             | ICMS  | Preço Unit. | Quant.   | Desc.    |       |
|                 | FORMATAÇÃO<br>ELETRONICAS                | ERVICO DE FORMA<br>) E INSTALAÇÃO DO SIS<br>S. |           | PERACIONAL,    | ANTI-VIRUS     | S E APLIICATIV   | VOS BÁSICOS       | S PARA EDIÇÃO | DE TEXTOS E PLAN       | NILHAS      | 0%    | 50,0        | ) 1      |          |       |
|                 | Data Prevista d                          | le Colocação em Serviço:                       | 01 Ago. 2 | 2016 🛆 - Dat   | ta Prevista Fi | im do Serviço: 1 | 10 Ago. 2016      |               |                        |             |       |             |          |          |       |
| Serviço Nº 2    | Serviço                                  |                                                |           |                |                |                  |                   |               |                        |             | ICMS  | Preço Unit. | Quant.   | Desc.    |       |
|                 | DO0681 - SE<br>FORMATAÇÃO<br>ELETRONICAS | ERVICO DE FORMA<br>) E INSTALAÇÃO DO SIS<br>S. | STEMA OF  | PERACIONAL,    | ANTI-VIRUS     | S E APLIICATIV   | VOS BÁSICOS       | S PARA EDIÇÃO | DE TEXTOS E PLAN       | NILHAS      | 0%    | 50,0        | 0 1      |          | 7 🖉 🛯 |
|                 | Data Prevista d                          | le Colocação em Serviço:                       | 10 Ago. 2 | 2016 🛆 - Dat   | ta Prevista Fi | im do Serviço: 1 | 10 Ago. 2016      |               |                        |             |       |             |          |          |       |
| Serviço         | л                                        |                                                |           |                |                |                  |                   |               | ICMS                   | Preço Unit. | Quan  | nt. De      | esc.     | л        |       |
|                 | v                                        |                                                |           |                |                |                  |                   |               |                        |             | 4     |             | 0/       |          |       |
| Ref. da etiquel | ta: 000681                               |                                                |           |                |                |                  | /i                |               |                        |             | 1     | U           | 70       | Adiciona |       |
| Data Prevista   | de Colocação em S                        | Serviço 10/08/2016 🖂                           | data Pre  | vista Fim do S | erviço 13/08/  | /2016 🖂 🦨        | 5                 |               |                        |             |       |             |          |          |       |
|                 |                                          |                                                | -         | 1              |                |                  |                   |               | 0% * 🔻                 |             | 1     | 0           | %        | Adiciona | ar    |
| Data Prevista   | de Colocação em S                        | Serviço 📃                                      | Data Pre  | vista Fim do S | erviço         |                  |                   |               |                        |             |       |             |          |          |       |
| -               |                                          |                                                |           |                |                |                  |                   |               |                        |             |       |             |          |          |       |
|                 |                                          |                                                |           |                |                |                  |                   |               |                        |             |       |             |          |          |       |

Ao adicionar os serviços, irá aparecer dois ícones ao lado do campo "Desc.". O primeiro tem como função mover o serviço para outro contrato da mesma pessoa e o segundo serve para fazer alguma modificação, se necessário.

| POP Nº:      | 1608.006<br>7                                                             | Titulo:                | Gerenciando contratos no APLWeb                                        |      |             | Vers   | são:  | 1.0 |  |
|--------------|---------------------------------------------------------------------------|------------------------|------------------------------------------------------------------------|------|-------------|--------|-------|-----|--|
| Serviço Nº 1 | Serviço                                                                   |                        |                                                                        | ICMS | Preço Unit. | Quant. | Desc. |     |  |
| F            | 000681 - SERVICO DE FORMA<br>FORMATAÇÃO E INSTALAÇÃO DO S<br>ELETRONICAS. | SISTEMA OPERACIONA     | L, ANTI-VIRUS E APLIICATIVOS BÁSICOS PARA EDIÇÃO DE TEXTOS E PLANILHAS | 0%   | 50,00       | 1      | ₽     |     |  |
| 0            | Data Prevista de Colocação em Serviç                                      | ço: 01 Ago. 2016 🛆 - D | Data Prevista Fim do Serviço: 10 Ago. 2016                             |      |             |        |       |     |  |

**OBS:** Lembrando que data prevista de colocação indica quando será iniciado o serviço e a data prevista do fim indica quando será concluído o serviço. Estas são importantes pois , ao filtrar os serviços incluídos no contrato, indicarão quais foram concluídos e quais ainda estão pendentes.

Passo 6. Depois de adicionar os serviços desejados, clique em "Confirmar" no final da página.

| Ref.             |                                                                                                    | CT0100-0023                                                             |                                                             |                                         |             |               |           |           | 00 |
|------------------|----------------------------------------------------------------------------------------------------|-------------------------------------------------------------------------|-------------------------------------------------------------|-----------------------------------------|-------------|---------------|-----------|-----------|----|
| Cliente          |                                                                                                    |                                                                         |                                                             |                                         |             |               |           |           |    |
| Desconto         |                                                                                                    | Este cliente não tem Descontos rel                                      | lativos por default. Este cliente t                         | em 200,00 Real Descontos fixos disponív | eis.        |               |           |           |    |
| Situação Cadas   | stral                                                                                                    | Rascunho                                                                |                                                             |                                         |             |               |           |           |    |
| Data             |                                                                                                    | 10/08/2016 00:00                                                        |                                                             |                                         |             |               |           |           |    |
| Valor do Cont    | trato                                                                                                    | 150,00                                                                  |                                                             |                                         |             |               |           |           |    |
| Projeto          |                                                                                                    | 2                                                                       |                                                             |                                         |             |               |           |           |    |
| Serviço Nº 1     | Servico                                                                                                    |                                                                         |                                                             |                                         | 10          | MS Preco Uni  | t. Ouant. | Desc.     |    |
|                  | 000681 - SERVICO DE FORMA<br>FORMATAÇÃO E INSTALAÇÃO DO S<br>ELETRONICAS.                                         | SISTEMA OPERACIONAL, ANTI-VIRU                                          | IS E APLIICATIVOS BÁSICOS I                                 | PARA EDIÇÃO DE TEXTOS E PLANILH,        | 45          | 0% 50,        | 00 1      |           | 2  |
| Servico Nº 2     | Data Prevista de Colocação em Serviç                                                                              | ço: 01 Ago. 2016 🕰 - Data Prevista F                                    | im do Serviço: 10 Ago. 2016                                 |                                         | 10          | MC Broco Uni  | t Quant   | Dore      | _  |
|                  | Serviço<br>000681 - SERVICO DE FORMA<br>FORMATAÇÃO E INSTALAÇÃO DO S<br>ELETRONICAS.                              | SISTEMA OPERACIONAL, ANTI-VIRU:                                         | IS E APLIICATIVOS BÁSICOS I                                 | PARA EDIÇÃO DE TEXTOS E PLANILHA        | AS          | 0% 50,        | 00 1      | Desc.     | 2  |
| Carries NO 2     | Data Prevista de Colocação em Serviç                                                                              | ço: 10 Ago. 2016 🕰 - Data Prevista F                                    | Fim do Serviço: 10 Ago. 2016                                |                                         |             |               |           |           |    |
| Serviço INº 3    | Serviço                                                                                                    |                                                                         |                                                             |                                         | IC          | CMS Preço Uni | t. Quant. | Desc.     |    |
|                  | 000681 - SERVICO DE FORMA<br>FORMATAÇÃO E INSTALAÇÃO DO S<br>ELETRONICAS.<br>Data Prevista de Colocação em Serviç | SISTEMA OPERACIONAL, ANTI-VIRU:<br>ço: 10 Ago. 2016 🛆 - Data Prevista F | IS E APLIICATIVOS BÁSICOS I<br>Fim do Serviço: 13 Ago. 2016 | PARA EDIÇÃO DE TEXTOS E PLANILH.        | AS C        | J% 50,        | 00 1      |           | 2  |
| Serviço          |                                                                                                    |                                                                         |                                                             | ICMS                                    | Preço Unit. | Quant.        | Desc.     |           |    |
| Ref. da etiqueta | ta :                                                                                                    |                                                                         |                                                             |                                         |             | 1 0           | %         | Adicionar |    |
| Data Prevista d  | de Colocação em Serviço                                                                                           | Data Prevista Fim do Serviço                                            |                                                             |                                         |             |               |           |           | ·  |
|                  |                                                                                                    | 1                                                                       |                                                             | 0% * 🔻                                  |             | 1 0           | %         | Adicionar |    |
|                  | de Colocação em Serviço                                                                                           | Data Previeta Fim de Service                                            |                                                             |                                         |             |               |           |           | 1  |

Como de costume, será pedido uma segunda confirmação:

Estado do Serviço: 🖸 Inativo

Data Real Colocação em Serviço: Fora de Serviço

| Confirmar um contrato                             | × |
|---------------------------------------------------|---|
| 🗊 ? Tem certeza que quer Confirmar este contrato? |   |
|                                                   |   |
|                                                   |   |
|                                                   |   |
|                                                   |   |

Note que, ao confirmar o contrato, o campo "Situação cadastral" estará preenchido com quatros ícones.

| Contrato Ficha Contrato Contatos do Contrato | Nota Documentos Los                                                                                             |
|----------------------------------------------|----------------------------------------------------------------------------------------------------|
| Ref.                                         | CT0100-0023                                                                                                    |
| Cliente                                      | 🕼 VIA DIRETA                                                                                                    |
| Desconto                                     | Este cliente não tem Descontos relativos por default. Este cliente tem 200,00 Real Descontos fixos disponíveis. |
| Situação Cadastral                           | 3 Serviços: 3 🖸 0 🚱 0 🚱 0                                                                                       |
| Data                                         | 10/08/2016 00:00                                                                                                |
| Valor do Contrato                            | 150,00                                                                                                    |
| Projeto 🦉                                    |                                                                                                    |

2

| POP Nº:         | 1608.006<br>7        | Titulo: | Gerenciando contratos no APLWeb | Versão: | 1.0 |
|-----------------|----------------------|---------|---------------------------------|---------|-----|
| <u>Detalham</u> | <u>iento dos íco</u> | nes     |                                 |         |     |
| 🔲 Serviça       | os Inativos          |         |                                 |         |     |
| 💟 Serviça       | os Ativos            |         |                                 |         |     |
| 📴 Serviç        | cos em execuçã       | ão      |                                 |         |     |
| 🚺 Serviç        | os encerrados        |         |                                 |         |     |

**<u>OBS1</u>**: Para ativar os serviços inclusos no contrato, basta clicar no ícone , selecionar a data de ativação, incluir uma breve observação e clicar em "Ativar".

| Serviço Nº 1                  | Serviço                                                                                                    | ICMS | Preço Unit. | Quant. | Desc.              |
|-------------------------------|----------------------------------------------------------------------------------------------------|------|-------------|--------|--------------------|
|                               | 000681 - SERVICO DE FORMA<br>FORMATAÇÃO E INSTALAÇÃO DO SISTEMA OPERACIONAL, ANTI-VIRUS E APLIICATIVOS BÁSICOS PARA EDIÇÃO DE TEXTOS E PLANILHAS<br>LETRONICAS. | 0%   | 50,00       | 1      | × 2 2              |
|                               | Data Prevista de Colocação em Serviço: 01 Ago. 2016 🛆 - Data Prevista Fim do Serviço: 10 Ago. 2016                                                              |      |             |        |                    |
|                               | Estado do Serviço: 🗊 Inativo<br>Data Real Colocação em Serviço: Fora de Serviço                                                                                 |      |             |        | ₽₹                 |
| Data Ativação d<br>Comentario | Serviço 10/08/2016 C Data Prevista Fim do Serviço 10/08/2016                                                                                                    | ]    |             | ₽,     | Ativar<br>Cancelar |

**OBS2:** Os serviços incluídos no contrato poderão ser utilizados mais de uma vez.

**Passo 7.** Após confirmar o contrato, será habilitada a opção "Criar fatura". Clique nela para que seja gerado o financeiro do contrato.

| Ref.          |                                                                                                    | CT0100-0023                                                                                                    |                                |                    |                     | 6          |
|---------------|----------------------------------------------------------------------------------------------------|----------------------------------------------------------------------------------------------------|--------------------------------|--------------------|---------------------|------------|
| liente        |                                                                                                    | VIA DIRETA                                                                                                    |                                | N                  | lota/OBS            |            |
| esconto       |                                                                                                    | Este cliente não tem Descontos relativos por default. Este cliente tem 200,00 Rea                                         | I Descontos fixos disponíveis. |                    |                     |            |
| ituação Cada  | astral                                                                                                    | 3 Serviços: 3 🖾 0 🔽 0 😰 0 📳                                                                                               |                                |                    |                     |            |
| lata          |                                                                                                    | 10/08/2016 00:00                                                                                                    |                                | Т                  | ESTE PARA DEMONSTRA | AÇÃO       |
| alor do Cont  | rato                                                                                                    | 150,00                                                                                                    |                                |                    |                     |            |
| rojeto        | e                                                                                                    |                                                                                                    |                                |                    |                     |            |
| erviço Nº 1   | Serviço                                                                                                    |                                                                                                    |                                | ICMS               | Preço Unit. Quant.  | Desc.      |
|               | DO0681 - SERVICO DE FORMA<br>FORMATAÇÃO E INSTALAÇÃO DO SISTEMA OPERA                                                      | CIONAL, ANTI-VIRUS E APLIICATIVOS BÁSICOS PARA EDIÇÃO DE TEXTOS E PL                                                      | ANILHAS ELETRONICAS.           | 0%                 | 50,00 1             | 7 <b>2</b> |
|               | Data Prevista de Colocação em Serviço: 01 Ago. 20                                                                          | 18 🛆 - Data Prevista Fim do Serviço: 10 Ago. 2016                                                                         |                                |                    |                     |            |
|               | Estado do Serviço: 🗍 Inativo<br>Data Real Colocação em Serviço: Fora de Serviço                                            |                                                                                                    |                                |                    |                     | G          |
| erviço Nº 2   | Serviço                                                                                                    |                                                                                                    |                                | ICMS               | Preco Unit. Quant.  | Desc.      |
|               | DO0681 - SERVICO DE FORMA<br>FORMATAÇÃO E INSTALAÇÃO DO SISTEMA OPERA                                                      | CIONAL, ANTI-VIRUS E APLIICATIVOS BÁSICOS PARA EDIÇÃO DE TEXTOS E PL                                                      | ANILHAS ELETRONICAS.           | 0%                 | 50,00 1             | 7 🖉 i      |
|               | Data Prevista de Colocação em Serviço: 10 Ago. 20                                                                          | 16 🛆 - Data Prevista Fim do Serviço: 10 Ago. 2016                                                                         |                                |                    |                     |            |
|               | Estado do Serviço: 🗍 Inativo<br>Data Real Colocação em Serviço: Fora de Serviço                                            |                                                                                                    |                                |                    |                     | G          |
| erviço Nº 3   | Serviço                                                                                                    |                                                                                                    |                                | ICMS               | Preço Unit. Quant.  | Desc.      |
|               | 000681 - SERVICO DE FORMA<br>FORMATAÇÃO E INSTALAÇÃO DO SISTEMA OPERA<br>Data Prevista de Colocação em Serviço: 10 Ago. 20 | CIONAL, ANTI-VIRUS E APLIICATIVOS BÁSICOS PARA EDIÇÃO DE TEXTOS E PL<br>18 🕰 - Data Prevista Fim do Serviço: 13 Ago. 2016 | ANILHAS ELETRONICAS.           | 0%                 | 50,00 1             | 7 <b>2</b> |
|               | Estado do Serviço: 🗐 Inativo<br>Data Real Colocação em Serviço: Fora de Serviço                                            |                                                                                                    |                                |                    |                     | G          |
| erviço        |                                                                                                    |                                                                                                    | ICMS                           | Preço Unit. Quant. | Desc.               |            |
| ef. da etique | ta :                                                                                                    |                                                                                                    |                                | 1                  | 0 %                 | Adicionar  |
| ata Prevista  | de Colocação em Serviço 📄 Data Pre                                                                                         | vista Fim do Serviço 📃                                                                                                    |                                |                    |                     |            |
|               |                                                                                                    | 1                                                                                                    | 0% * •                         | 1                  | 0 %                 | Adicionar  |
| Data Prevista | de Colocação em Serviço 📄 Data Pre                                                                                         | vista Fim do Serviço 📄                                                                                                    |                                |                    |                     |            |
|               |                                                                                                    |                                                                                                    |                                |                    |                     |            |

**<u>OBS1</u>**: Vale ressaltar que é somente a parte financeira que controla o período em que será cobrado o valor do serviço. O contrato é utilizado apenas para registrar os pedidos de serviços.

**OBS2:** Poderão ser criadas várias faturas do mesmo contrato.

| POP Nº: | 1608.006 | Titulo: | Gerenciando contratos no APLWeb | Versão: | 1.0 |
|---------|----------|---------|---------------------------------|---------|-----|
|         | 7        |         |                                 |         |     |

**Passo 8.** Em seguida, aparecerá um formulário para a criação da fatura. Preencha-o corretamente e clique em "Criar rascunho".

| Ref.                           | Rascunho                                                                                                    |  |  |  |  |
|--------------------------------|----------------------------------------------------------------------------------------------------|--|--|--|--|
| Cliente                        | 🕼 VIA DIRETA                                                                                                    |  |  |  |  |
| Тіро                           | 🔿 Fatura Normal 🚱                                                                                                    |  |  |  |  |
|                                | 🔿 Depositar Fatura 👔                                                                                                    |  |  |  |  |
|                                | 🖲 Fatura Romaneio 🔄 👘 🐨                                                                                                    |  |  |  |  |
|                                | O Fatura Outros 🕡                                                                                                    |  |  |  |  |
|                                | ○ Fatura Simples 🕦                                                                                                    |  |  |  |  |
|                                | 🔾 Fatura Retificativa da Fatura 🔄 🗾 👻 🚺                                                                                                    |  |  |  |  |
| -                              | 🔿 Nota de Crédito para Corrigir a Fatura 🔄 👻 🐨                                                                                               |  |  |  |  |
| Descontos                      | Este cliente não tem Descontos relativos por default. Este cliente tem 200,00 Real Descontos fixos disponíveis.                              |  |  |  |  |
| Nivel de Preços                |                                                                                                    |  |  |  |  |
| Data                           | 11/08/2016 Agora                                                                                                    |  |  |  |  |
| Endereço de Envio              | Adicionar Endereço                                                                                                    |  |  |  |  |
| lipo de Pagamento              | A Vista Vista                                                                                                    |  |  |  |  |
| Forma de Pagamento             | Dinheiro 🗸 🚖                                                                                                    |  |  |  |  |
| Gerar no Planejamento Mensal ? | 🗌 Essa opção gera essa fatura no planejamento mensal. Util para locações, contratos de serviços, manutenções e outros tipos de mensalidades. |  |  |  |  |
| Projeto                        |                                                                                                    |  |  |  |  |
| Dbservação                     |                                                                                                    |  |  |  |  |
| Estoque/Filial/Loja            | Estoque Geral V                                                                                                    |  |  |  |  |
| Centro de Custo                |                                                                                                    |  |  |  |  |
| Desconto Especial              | 0 %                                                                                                    |  |  |  |  |
| Doc. Origem Comercial          | Ø CT0100-0023                                                                                                    |  |  |  |  |
| Valor                          | 150,00                                                                                                    |  |  |  |  |

120 M. 220 M

**OBS:** O tipo de fatura que deverá ser escolhido é "Fatura Romaneio" (esta já vem por padrão), pois essa operação é apenas para gerar um financeiro do contrato e deixá-lo registrado. Não será necessário emitir nota fiscal desta fatura.

**Passo 9.** Ao clicar na opção, aparecerá a ficha da fatura já preenchida com os serviços do contrato. Para finalizar a operação, clique em "Confirmar" no final da página.

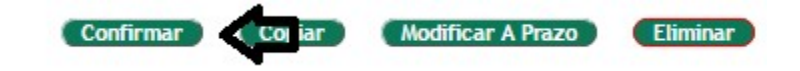

#### II.Visualizando lista de contratos

Passo 1. Ainda no menu lateral "Contratos", clique na opção "Lista".

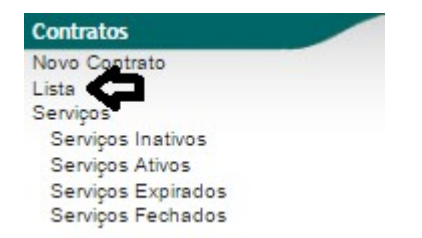

| POP Nº: | 1608.006 | Titulo: | Gerenciando contratos no APLWeb | Versão: | 1.0 |
|---------|----------|---------|---------------------------------|---------|-----|
|         | 7        |         |                                 |         |     |

Passo 2. Ao clicar nessa opção, aparecerá uma lista de todos os contratos existentes.

| Ref. 🕶 🗠      | Pessoa 🖍              | Obs 🖡                          | Data Contrato 🕶 🔺 | 🗉 💟 | 🖸 🚺 |
|---------------|-----------------------|--------------------------------|-------------------|-----|-----|
|               |                       |                                |                   |     |     |
| CT0100-0023   | VIA DIRETA            | TESTE PARA DEMONSTRAÇÃO        | 10/08/2016        | 3   |     |
| CT0100-0022   | VIA DIRETA            | TESTE PARA DEMONSTRAÇÃO        | 10/08/2016        | 1   | 1   |
| CT0103-0022   | 🕼 AKI DE TUDO         |                                | 10/08/2016        |     | 1   |
| CT1166-0021   | Alcislei Menezes      |                                | 14/09/2015        |     | 1   |
| CT1031-0020   | 100% PISCINAS         | Teste do Contrato              | 31/12/2014        | 1   |     |
| CT1062-0019   | ALCISLEI              |                                | 29/10/2014        |     | 1   |
| CT1028-0018   | CLINICA DOS CAPACETES | 112463 546544 456655           | 05/10/2014        | 1   |     |
| CT1034-0017   | AKI DE TUDO           | 214565327 235860874 35435907 🕥 | 04/10/2014        | 1   |     |
| CT1134-0016   | felipe.teste          |                                | 01/10/2014        | 1   |     |
| CT1134-0015   | felipe.teste          |                                | 01/10/2014        | 1   |     |
| CT1134-0014   | felipe.teste          |                                | 10/09/2014        |     | 1   |
| CT1031-0013   | 100% PISCINAS         |                                | 30/12/2013        |     | 1   |
| CT1031-0011   | 100% PISCINAS         |                                | 18/11/2013        |     | 1   |
| CT1034-0010   | aki de tudo           |                                | 18/10/2013        | 2   |     |
| CT1034-0009   | 🕼 AKI DE TUDO         |                                | 17/10/2013        |     | 1   |
| CT1070-0008   | Fornecedor X          |                                | 17/10/2013        | 2   |     |
| CT1070-0007   | Fornecedor X          |                                | 17/10/2013        |     | 1   |
| CT1073-0005   | SOU SA                |                                | 16/10/2013        |     | 1   |
| CT1004-0004   | MOTOCLUB TESTE PAULO  |                                | 16/10/2013        |     | 2   |
| CT1040-0003   | REGINALDO RODRIGUES   |                                | 23/05/2013        |     | 1   |
| CT1029-0002   | TAZENDA BESSA         |                                | 07/05/2013        |     | 2   |
| D CTADAD DODA |                       |                                | 22/04/2013        |     | 1   |

O APLWeb lhe permite fazer filtros para facilitar sua busca. Veja a seguir:

| Ref. 🛩 🗠 | Pessoa 🕶 | Obs 🕶 | Data Contrato 🛹 | 🗉 💟 🖸 🚺 |
|----------|----------|-------|-----------------|---------|
|          |          |       |                 |         |

**<u>OBS</u>**: Lembrando que os ícones na lateral direita, indicam a situação cadastral dos serviços.

#### III. Analisando lista de serviços inclusos nos contratos

#### **III.1. Serviços inativos**

Passo 1. No menu lateral "Contratos", clique na opção "Serviços-Serviços inativos".

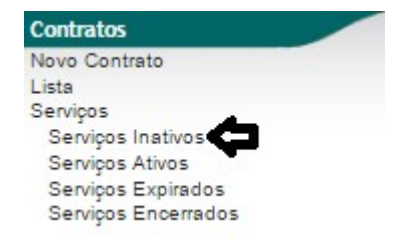

Passo 2. Ao clicar nessa opção, aparecerá a lista de todos os serviços ainda inativos.

| Lista o      | de serviços não activa       |                |                      |                   | 0<br>U             |
|--------------|------------------------------|----------------|----------------------|-------------------|--------------------|
| Contrato 🗸 🔺 | Serviço 💌                    | Pessoa 🛩       | Data Inicio Prevista | Data Fim Prevista | Situação Cadastral |
|              |                              |                |                      |                   | 0                  |
| CT1070-0008  | 0040 - TESTE DE UM SERV      | C Fornecedor X |                      |                   | Inativo 🖸          |
| CT1070-0008  | D04197 - SERVICO DE COSTU    | B Fornecedor X |                      |                   | Inativo 🖂          |
| CT1034-0010  | MAN001-10 - APLManagerFlex a | 🕅 AKI DE TUDO  |                      |                   | Inativo 🖸          |
| CT1034-0010  | MAN004-1 - Manutenção por I  | AKI DE TUDO    | 18 Out. 2013         | 30 Out. 2013      | Inativo 🖂          |
| CT1134-0015  | 2014 - felipe.teste.serv     | felipe.teste   |                      |                   | Inativo 🖸          |
| CT1134-0016  | 2014 - felipe.teste.serv     | felipe.teste   |                      |                   | Inativo 🖂          |
| CT1031-0020  | D00681 - SERVICO DE FORMA    | 100% PISCINAS  |                      |                   | Inativo 🖂          |
| CT0100-0022  | MAN001-10 - APLManagerFlex a | 🕅 VIA DIRETA   | 01 Ago. 2016         | 31 Ago. 2016      | Inativo 🖸          |
| CT0100-0023  | D00681 - SERVICO DE FORMA    | 🖤 VIA DIRETA   | 01 Ago. 2016         | 10 Ago. 2016      | Inativo 🖸          |
| CT0100-0023  | D000681 - SERVICO DE FORMA   | 🕼 VIA DIRETA   | 10 Ago. 2016         | 10 Ago. 2016      | Inativo 🖂          |
| CT0100-0023  | D00681 - SERVICO DE FORMA    | 🖤 VIA DIRETA   | 10 Ago. 2016         | 13 Ago. 2016      | Inativo 🖸          |

| POP Nº: | 1608.006 | Titulo: | Gerenciando contratos no APLWeb | Versão: | 1.0 |
|---------|----------|---------|---------------------------------|---------|-----|
|         | 7        |         |                                 |         |     |

#### **III.2.Serviços ativos**

Passo 1. No menu lateral "Contratos", clique na opção "Serviços-Serviços ativos".

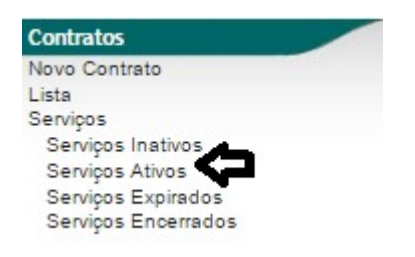

Passo 2. Ao clicar nessa opção, aparecerá uma lista de todos os serviços que estão ativos.

| Contrato 🗸 🔺 | Serviço 🕶 🔺                 | Pessoa 💌 🔺            | Data Inicio 🕶 🔺 | Data Fim Prevista 🛹 | Situação Cadastral |
|--------------|-----------------------------|-----------------------|-----------------|---------------------|--------------------|
|              |                             |                       |                 |                     | 0                  |
| CT1034-0009  | 0040 - TESTE DE UM SERV     | AKI DE TUDO           | 05 Out. 2014    | 17 Ago. 2016        | Não terminou 🔽     |
| CT1031-0013  | MAN002-1 - Manutenção por I | 100% PISCINAS         | 30 Dez. 2013    | 11 Ago. 2016        | Não terminou       |
| CT1028-0018  | D000686 - SERVIÇO CLINICA   | CLINICA DOS CAPACETES |                 |                     | Não terminou       |
| CT1062-0019  | D00686 - SERVIÇO CLINICA    | ALCISLEI              | 01 Out. 2014    | 31 Ago. 2016        | Não terminou 💟     |
| CT1166-0021  | 0040 - TESTE DE UM SERV     | Alcislei Menezes      | 02 Ago. 2015    | 21 Sep. 2016        | Não terminou 🔽     |
| CT0103-0022  | D01259 - SERVICO DE COSTU   | AKI DE TUDO           | 10 Ago. 2016    | 26 Ago. 2016        | Não terminou 🔽     |

# **III.3.Serviços expirados**

Passo 1. No menu lateral "Contratos", clique na opção "Serviços-Serviços expirados".

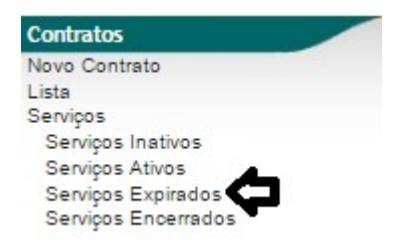

Passo 2. Ao clicar nessa opção, aparecerá uma lista de todos os serviços expirados.

| Lista de serviços ativos expirados |                              |                      |               |                   | ۍ                  |  |
|------------------------------------|------------------------------|----------------------|---------------|-------------------|--------------------|--|
| Contrato                           | Serviço 🛹                    | Pessoa 🛩             | Data Inicio 🕶 | Data Fim Prevista | Situação Cadastral |  |
|                                    |                              |                      |               |                   | 0                  |  |
| CT1004-0004                        | MAN002-1 - Manutenção por I  | MOTOCLUB TESTE PAULO | 16 Out. 2013  | 16 Out. 2013      | Expirado 🖸         |  |
| CT1004-0004                        | MAN001-10 - APLManagerFlex a | MOTOCLUB TESTE PAULO | 16 Out. 2013  | 16 Out. 2013      | Expirado 🖸         |  |
| CT1070-0007                        | 💭 0040 - TESTE DE UM SERV    | Fornecedor X         | 05 Out. 2014  | 05 Out. 2014      | Expirado 🖸         |  |
| CT1034-0009                        | 0040 - TESTE DE UM SERV      | AKI DE TUDO          | 05 Out. 2014  | 05 Out. 2014      | Expirado 🖸         |  |
| CT1031-0013                        | MAN002-1 - Manutenção por I  | 100% PISCINAS        | 30 Dez. 2013  | 30 Jan. 2014      | Expirado 🖸         |  |
| CT1062-0019                        | D00686 - SERVIÇO CLINICA     | ALCISLEI             | 01 Out. 2014  | 31 Out. 2014      | Expirado           |  |
| CT1166-0021                        | 0040 - TESTE DE UM SERV      | C Alcislei Menezes   | 02 Ago. 2015  | 30 Sep. 2015      | Expirado 🖸         |  |
| CT0103-0022                        | D01259 - SERVICO DE COSTU    | M AKI DE TUDO        | 10 Ago. 2016  | 10 Ago. 2016      | Expirado 🖸         |  |

| POP Nº: | 1608.006 | Titulo: | Gerenciando contratos no APLWeb | Versão: | 1.0 |
|---------|----------|---------|---------------------------------|---------|-----|
|         | 7        |         |                                 |         |     |

#### **III.4.Serviços Encerrados**

Passo 1. No menu lateral "Contratos", clique na opção "Serviços-Serviços encerrados".

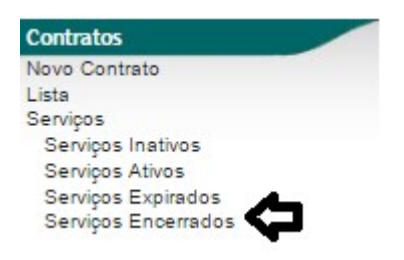

Passo 2. Ao clicar nessa opção, aparecerá uma lista de todos os serviços já encerrados.

| D Lista o    | le serviços fechados          |                     |               |                         | ۍ                  |
|--------------|-------------------------------|---------------------|---------------|-------------------------|--------------------|
| Contrato 🗸 🔺 | Serviço 🕶                     | Pessoa 💌            | Data Inicio 💌 | Data Real Finalização 🕶 | Situação Cadastral |
|              |                               |                     |               |                         | 0                  |
| CT1040-0001  | DMAN001-10 - APLManagerFlex a | REGINALDO RODRIGUES |               | 22 Abr. 2013            | Encerrado 🕕        |
| CT1029-0002  | SVISITA - VISITA TECNICA      | FAZENDA BESSA       | 07 Mai. 2013  | 07 Mai. 2013            | Encerrado 🕕        |
| CT1029-0002  | MAN002-1 - Manutenção por I   | TAZENDA BESSA       | 07 Mai. 2013  | 07 Mai. 2013            | Encerrado 🕕        |
| CT1040-0003  | MAN001-10 - APLManagerFlex a  | REGINALDO RODRIGUES | 23 Mai. 2013  | 23 Mai. 2013            | Encerrado 🕕        |
| CT1073-0005  | 0040 - TESTE DE UM SERV       | SOU SA              |               | 16 Out. 2013            | Encerrado 🕕        |
| CT1031-0011  | MAN001-10 - APLManagerFlex a  | 100% PISCINAS       | 18 Nov. 2013  | 18 Nov. 2013            | Encerrado 🕕        |
| CT1134-0014  | 2014 - felipe.teste.serv      | felipe.teste        |               | 10 Sep. 2014            | Encerrado 🕕        |
| CT0100-0022  | D00681 - SERVICO DE FORMA     | 🖤 VIA DIRETA        |               | 10 Ago. 2016            | Encerrado 🕕        |

## Material de Suporte:

http://www.directaweb.com.br/aplweb/index.php/video-aulas/132-aplweb-03-aula-extra-comercial